## Invoegen plaatjes in het artikel

## Voordat je een plaatje kunt invoegen:

Zorg voor het uploaden dat het plaatje geoptimaliseerd is voor internetgebruik. Dit wil zeggen dat je het goede formaat in pixels gebruikt, dat je plaatje niet te groot is in kb. Er zijn namelijk altijd nog mensen die met een trage internetverbinding te maken hebben (buitengebied) of met een beperkte internetbundel op hun telefoon. Geef het plaatje ook een korte, krachtige omschrijving die de inhoud van het plaatje beschrijft. Google wordt hier blij van.

Log in op de website, zoek het artikel waar je plaatjes aan toe wilt voegen en klik op het potlood.

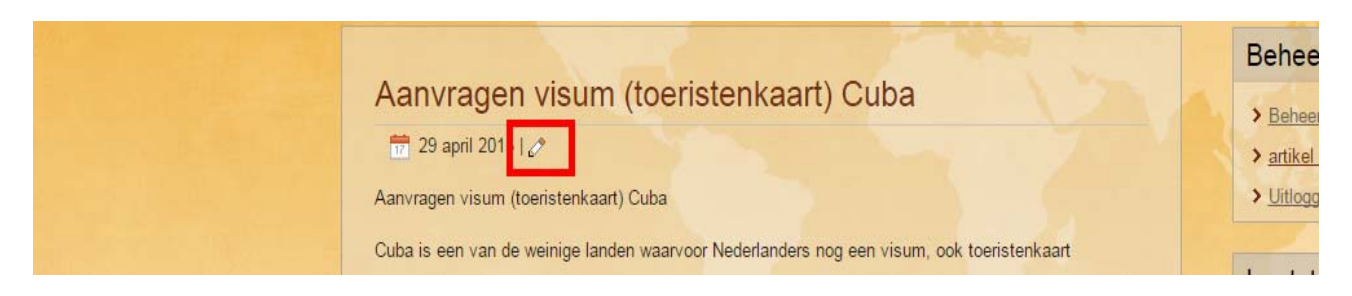

In mijn (blog)artikel wil ik starten met een plaatje. Ik weet dat mijn artikel 600px breed is en ik wil een plaatje over de volledige breedte.

|         |                                                 | The second                                         | -                                                           | 1                                                             |            |                |
|---------|-------------------------------------------------|----------------------------------------------------|-------------------------------------------------------------|---------------------------------------------------------------|------------|----------------|
| BLOG    | REISSCHEMA                                      | Kaart van Cuba                                     | Foto's                                                      | Over Mieke & Janet                                            |            | CONTAC         |
|         |                                                 |                                                    |                                                             |                                                               |            |                |
|         |                                                 |                                                    |                                                             |                                                               |            | Behe           |
|         | ekstverwerker —                                 |                                                    |                                                             |                                                               |            |                |
| Tit     | tel *                                           |                                                    |                                                             |                                                               |            | > Beh          |
| Aa      | anvragen visum (toeris                          | tenkaart) Cuba                                     |                                                             |                                                               |            | > artik        |
|         | Opslaan Annulere                                | n                                                  | - 7                                                         |                                                               |            | > <u>Uitlo</u> |
| П       | [oggle Editor]                                  | _                                                  |                                                             |                                                               |            |                |
|         |                                                 |                                                    | 4 Paragra                                                   | nh y Styles                                                   |            | Laats          |
| F       | Font family se Font siz                         | e • A • / • 💥                                      |                                                             |                                                               | 0          | > Apr          |
|         |                                                 | AA ba                                              |                                                             |                                                               |            | Cub            |
|         |                                                 |                                                    | abc                                                         |                                                               |            | > De           |
|         |                                                 |                                                    |                                                             |                                                               |            | met            |
|         | anoamd moatan babl                              | rvoor                                              | Nede land Insert/                                           | Edit image m, ook toeristenka                                 | art        | > Hoe          |
| V       | erenigde Staten wilt b                          | ezoeken, bestaat de toe                            | ristenkaart uit e                                           | en los blaadje. Hierdoor komt                                 | er         | > Miir         |
| ge<br>W | /anneer je een georga                           | miseerde reis boekt, kar                           | het zijn dat de                                             | toeristenkaart is inbegrepen.                                 | Als        | ) Ch:          |
| je<br>V | Vat heb je nodig o                              | m een toeristenkaa                                 | irt aan te vrag                                             | gen?                                                          |            |                |
| 0       | im een toeristenkaart<br>iereld wijde web versi | aan te vragen heb je -<br>chillen de berichten. De | <ul> <li>uiteraard – ee</li> <li>ene website gee</li> </ul> | n geldig paspoort nodig. Op<br>eft aan dat je paspoort minste | het<br>ens |                |

Ik klik op de button 'Insert / edit image' en je komt bij de Image Manager.

| Properties   URL   Alternate Text   Dimensions   Alignment  Not Set-   Margin   Top   Border   With   State   Colors   Border   With   State   Folders, 0 files   Root   (5 folders, 0 files)   Root   (5 folders, 0 files)   Root   (5 folders, 0 files)   Root   (5 folders, 0 files)   Root   (5 folders, 0 files)   (5 folders, 0 files) </th <th>ekstve Image Rollover Advanced</th> <th></th> <th></th> <th></th>                       | ekstve Image Rollover Advanced                                                                                                    |                                                                                                    |              |                                                                                                    |
|----------------------------------------------------------------------------------------------------|----------------------------------------------------------------------------------------------------|----------------------------------------------------------------------------------------------------|--------------|----------------------------------------------------------------------------------------------------|
| Image: Social media     Image: Social media                                                                                                    | tel * URL URL Alternate Text Opsiaa Dimensions × Opsiaa Dimensions × Opsiaa AlignmentNot Set ▼ Cle Margin Top Rigit Border Width I                            | Proportional<br>rNot Set V<br>t Bottom Left<br>V Rtyle solid V Colour #00                                        | Equal Values | Preview<br>Lorem ipsum<br>dolor sit amet, consetetur<br>sadipscing elitr, sed diam<br>nonumy eirmod tempor invidunt<br>ut labore et dolore magna<br>aliquyam erat, sed diam<br>voluptua. |
| Folders       Image       Image       Image       Image         annee       Image       Image       Image       Image       Image         annee       Image       Image       Image       Image       Image       Image         annee       Image       Image       Image       Image       Image       Image       Image         annee       Image       Image | Luba is Root ( 5 folders, 0 files)                                                                                                    |                                                                                                    |              |                                                                                                    |
| annee   datnie   datnie   iiiiiiiiiiiiiiiiiiiiiiiiiiiiiiiiiiii                                                                                                    | Folders                                                                                                    | az az Name                                                                                                    |              | Details                                                                                                    |
|                                                                                                    | innea<br>dat ni<br>at he<br>n een<br>reid v<br>g 1 m<br>aande<br>or mi<br>t zek v<br>t zek v<br>aanvr<br>aanvr<br>aanvr<br>aanvr<br>aanvr<br>bij de<br>anvrag | <ul> <li>Blog</li> <li>Kaart</li> <li>Ons</li> <li>Reisschema</li> <li>Social media</li> <li>No files</li> </ul> |              |                                                                                                    |

Je ziet hier een structuur zoals je ook ziet in de verkenner op de eigen pc.

Ik maak een blogbericht en wil daar het plaatje toevoegen.

| jeen ste Folders           | aza aza Name                  | Details | p v |
|----------------------------|-------------------------------|---------|-----|
| e dat ni                   | <b>*</b>                      |         |     |
| Wathe 🖃 🕕 Blog             | 🔲 🖳 cuba.jpg                  |         |     |
| Om een 🕒 🔟 Kaart           | CubaNoordwest.jpg             |         |     |
| og 1 m 🕒 🔄 Ons             | 🔲 🗐 CubaZuidOost.jpg          |         | P   |
| /oor mg                    | 🔲 🗐 klm.jpg                   |         |     |
| iiet zeke 🗈 🔜 Social media | 🔲 <u>]</u> Kringloop&Cuba.jpg |         |     |
| r zin 4                    | 19407941 02441 02 99407942    |         |     |
| aanvr                      |                               |         |     |

Wanneer ik op 'Blog' klik, zie je welke plaatjes er op de server staan. Het plaatje wat ik toe wil voegen staat nog op mijn pc en moet geüpload worden. Hiervoor gebruik je de button 'Upload'.

| Toketya               | Image Rol       | llover   | Advanced |   |                 |               |                                                   |                                     |
|-----------------------|-----------------|----------|----------|---|-----------------|---------------|---------------------------------------------------|-------------------------------------|
| Tensive               | Properties      |          |          |   |                 |               | Preview                                           |                                     |
| Titel *               | URL             |          |          |   |                 |               |                                                   |                                     |
| Opelaar               | Alternate Text  |          |          |   |                 |               |                                                   |                                     |
| Toggle                | Dimensions      |          | Unload   | _ |                 | _             | sit amet, co                                      | orem ipsum<br>nsetetur              |
| Troggie I             | Alignment       | Not Set  | Upioad   |   |                 |               | scing elitr, se<br>ny eirmod te<br>lors et dolors | ed diam<br>empor invidunt<br>empona |
| Font fan              | Margin          | Тор      |          |   |                 |               | /am erat, sec<br>tua.                             | i diam                              |
| ·T T.                 | Border          |          |          |   |                 |               |                                                   | IKO                                 |
|                       | 100 401/02      |          |          |   |                 |               |                                                   | ivar                                |
| Cuber in              | File Browse     | er       |          |   |                 |               |                                                   |                                     |
| genoemi<br>Vereniad   | Root · Blog     | g (Ofala |          |   | Drop files here |               |                                                   | 🥼 💻 🔮 📶                             |
| géén ste              | -               | Folders  |          |   |                 |               | Details                                           | <u>p</u> v                          |
| je dat ni<br>Wat he   | E Blog          |          |          |   |                 |               |                                                   |                                     |
| Om een<br>wereld v    | 🟦 🔜 Kaart       |          |          |   |                 |               |                                                   |                                     |
| nog 1 m<br>maander    | Ons     Reissch | iema     |          |   |                 |               |                                                   | P                                   |
| Voor mij<br>niet zeke | 🛃 🚺 Social      | media    |          |   |                 |               |                                                   |                                     |
| Er zijn 4             |                 |          |          |   | D Browse        | Upload X Clos | se                                                |                                     |
| 2. aanvr<br>3. online |                 |          |          |   |                 |               |                                                   |                                     |
| 4. bij de<br>Aanvrag  |                 |          |          |   |                 |               |                                                   |                                     |
| Het cons<br>wacht. V  |                 |          |          |   |                 |               |                                                   |                                     |
| geopend               |                 |          |          |   | Show All 🔻      |               |                                                   |                                     |

Door te klikken op de knop 'Browse' ga je het plaatje op de pc zoeken.

Je selecteert het plaatje en klikt rechtsonder in je beeldscherm op 'openen'. Je ziet dan dat het plaatje in de wachtrij om te uploaden terecht is gekomen. Ik heb nu maar 1 plaatje nodig, maar je kunt meerdere plaatjes tegelijkertijd selecteren.

Klik nu op 'Upload' en het plaatje zal op de server geplaatst worden.

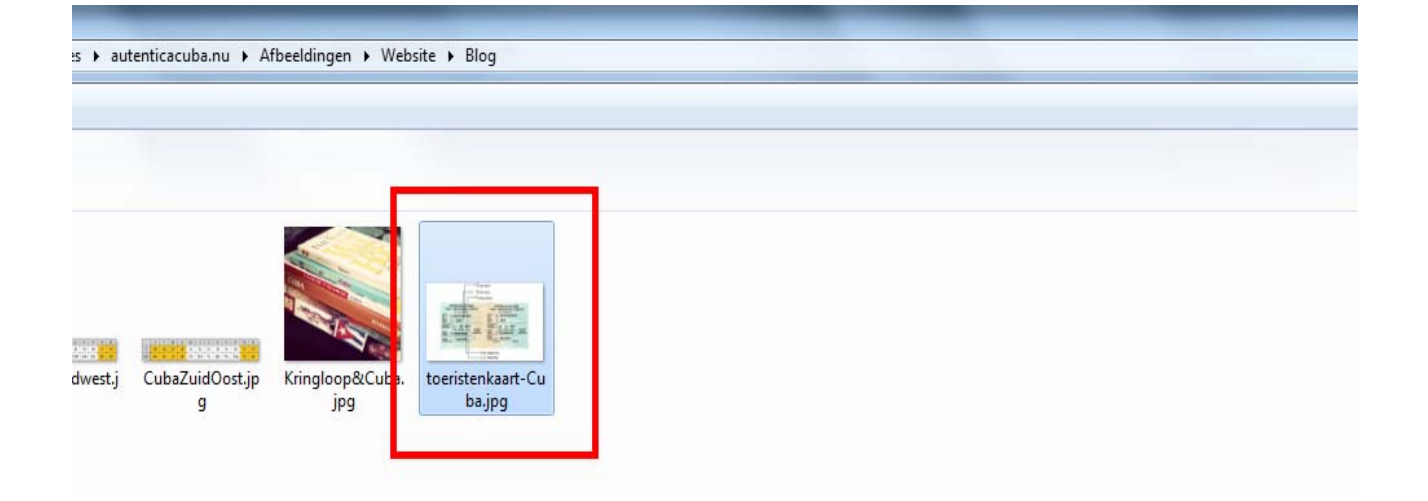

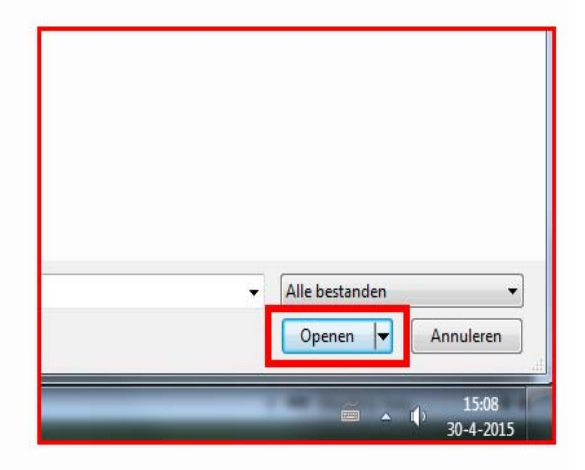

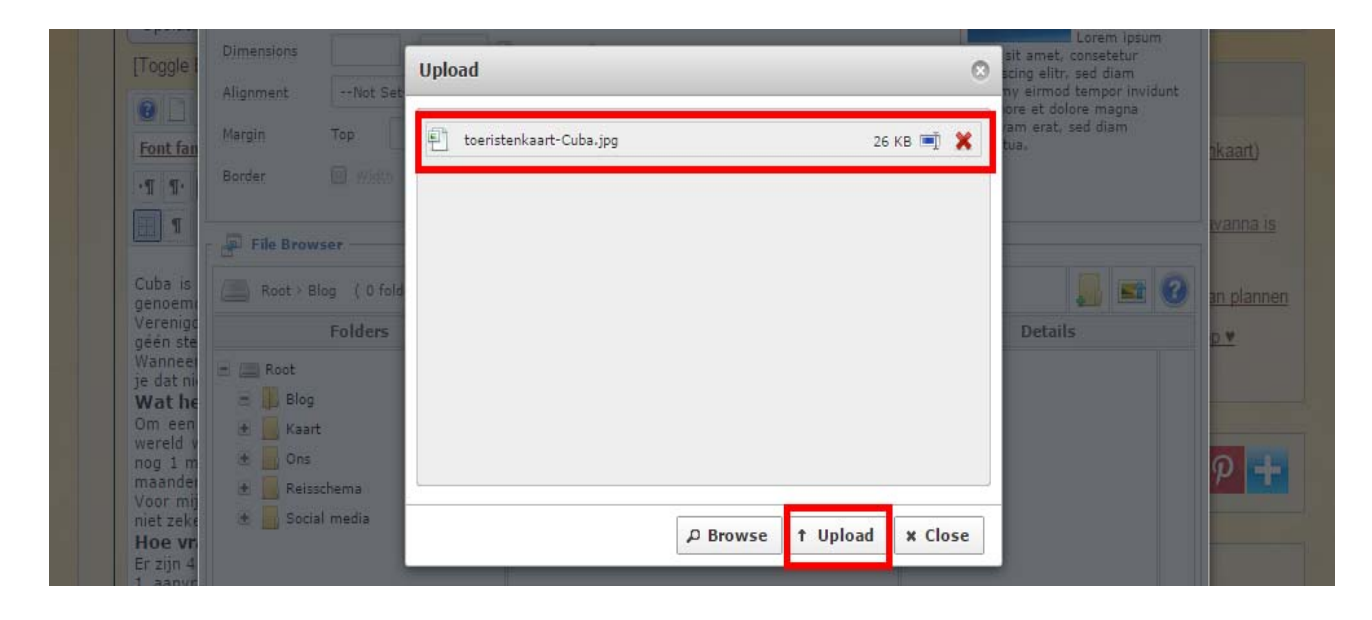

| Tekstva Image Rollover Adva                                                                                                    | nced                                                                                                    |                                                                                                    |
|----------------------------------------------------------------------------------------------------|----------------------------------------------------------------------------------------------------|----------------------------------------------------------------------------------------------------|
| Properties       URL       Aanvrage       Opslaat       Iternate. Text       Dimensions       Alignment       Font fan       Margin       Top       Border       Width       1 | Proportional       Clear      Not Set       Right       Bottom       Left       Style       solid       Colour       #00000 | Preview<br>Lorem ipsum<br>dolor sit amet, consetetur<br>sadipscing elitr, sed diam<br>nonumy eimod tempor invidunt<br>ut labore et dolore magna<br>aliquyam erat, sed diam<br>voluptua.                                                                                                    |
| File Browser      File Browser      Guba is genoem Verenige geén ste Wannee je dat m      Wat he     Wannee je dat m      Wat he     Blog     Om een     Wratt                 | files)                                                                                                    | Implement       Implement       Implement |
| wereld v<br>nog 1 m<br>maandei<br>Voor mij<br>niet zeke<br>Hoe vr<br>Er zijn 4<br>1. aanvr<br>2. aanvr<br>3. online                                                            | CubaNoordwest.jpg CubaZuidOost.jpg klm.jpg Kringloop&Cuba.jpg                                                               | Dimensions: 600 x 343<br>Preview:                                                                                                    |
| 4. bij de<br>Aanvrag<br>Het cons<br>wacht. V<br>geopend                                                                                                    | Show All V                                                                                                    |                                                                                                    |

Het plaatje is toegevoegd aan de File Browser maar nog niet geselecteerd. Klik op het plaatje en je ziet bij de Properties het plaatje verschijnen.

| Image Rollover Advanced                   |                                                            |
|-------------------------------------------|------------------------------------------------------------|
| Properties                                | Preview                                                    |
| URL 1 images/Blog/toeristenkaart-Cuba.jpg |                                                            |
| Alternate Tex2 toeristenkaart Cuba        | ig- ig-                                                    |
| Dimensions 3 600 × 343 🖉 Proportional     | dolor sit amet, consetetur<br>sadipscing elitr, sed diam   |
| Alignment 4Not Set  ClearNot Set          | nonumy eirmod tempor invidunt<br>ut labore et dolore magna |
| Margin 5 Top Right Bottom Left            | Equal Values                                               |
| Border 6 Width 1 V Style solid V C        | olour #000000                                              |

1. URL:

De plaats waar het plaatje op de server staat.

2. Alternate Text:

Hier wordt standaard de naamgeving van het plaatje neergezet. Als je wilt, kun je dit veranderen.

3. Dimensions:

Het aantal pixels van het plaatje. Mijn artikel is 600px breed, plaatje vult de hele breedte.

4. Alignment:

De plaats waar het plaatje in het artikel komt  $\rightarrow$  links – gecentreerd – rechts. Of boven – midden – onder. Speel hiermee om te kijken hoe jouw plaatje het mooist in het artikel past.

5. Margin:

Wanneer het vinkje bij 'Equal Values' staat, is de marge rondom de foto gelijk aan wat jij bij de topmarge aangeeft. Haal je het vinkje weg, dan kun je alle marges afzonderlijk bepalen.

6. Border:

Een rand om de fotois mogelijk wanneer je dit aanvinkt. Je kunt afzonderlijk de dikte, de stijl en de kleur bepalen.

|                                                     | -                           |   |                                                      |                                                                                                    |
|-----------------------------------------------------|-----------------------------|---|------------------------------------------------------|----------------------------------------------------------------------------------------------------|
| kstve Image Rollover Advance                        | d                           |   |                                                      | -                                                                                                    |
| Style margin: Opx;                                  |                             | ] |                                                      | Â                                                                                                    |
| Class ListNot Set                                   |                             |   |                                                      | - 18                                                                                                    |
| Oslaai Classes                                      |                             | 1 |                                                      | - 18                                                                                                    |
| ogle Title Toeristenkaart Cuba                      | 3                           |   |                                                      | - 18                                                                                                    |
| Id                                                  |                             |   |                                                      | - 18                                                                                                    |
| nt fau Language DirectionNot Set                    | Ţ                           |   |                                                      |                                                                                                    |
|                                                     |                             | 1 |                                                      | an a                                                                                                    |
|                                                     |                             | ] |                                                      | •                                                                                                    |
| File Browser                                        |                             |   |                                                      |                                                                                                    |
| ba is Root > Blog ( 0 folders, 6 files              | )                           |   |                                                      | 🖬 🕜 📷                                                                                                    |
| Folders                                             | I III Name                  |   | Details                                              | DY                                                                                                    |
| nneer<br>at ni                                      | <u>1</u>                    |   | toeristenkaart-Cuba                                  | ×                                                                                                    |
| at he 🗉 🗍 Blog                                      | 🔲 🗐 cuba.jpg                |   | Size: 26,49 KB                                       | The second second secon |
| reid v                                              | CubaNoordwest.jpg           |   | Modified: 30/04/2015, 15:17<br>Dimensions: 600 x 343 |                                                                                                    |
| g 1 m 🗄 🗾 Ons                                       | CubaZuidOost.jpg            |   | Preview:                                             |                                                                                                    |
| or mij                                              | klm.jpg                     |   | Land Annual Annual                                   |                                                                                                    |
| t zeke 💌 🗾 Social media                             | Kringloop&Cuba.jpg          |   | E the E the                                          | 2                                                                                                    |
| zijn 4                                              | 🗹 📋 toeristenkaart-Cuba.jpg |   |                                                      |                                                                                                    |
|                                                     |                             |   | 1                                                    |                                                                                                    |
| aanvr                                               |                             |   |                                                      |                                                                                                    |
| aanvr<br>aanvr<br>online                            |                             |   |                                                      |                                                                                                    |
| aanvr<br>aanvr<br>online<br>bij de<br><b>uvrac</b>  |                             |   |                                                      |                                                                                                    |
| aanvr<br>online<br>bij de<br><b>nvrac</b><br>t cons |                             |   |                                                      |                                                                                                    |

Onder de knop 'Advanced' voeg ik de titel van het plaatje toe. Dit is zichtbaar wanneer je met de muis over het plaatje beweegt.

Kies voor 'Insert' en het plaatje wordt in het artikel geplaatst. Sla het artikel op en je plaatje is zichtbaar voor de bezoeker.

| ↓ Artikel opslaan geslaagd                                                                                                    | > Beheer                  |
|----------------------------------------------------------------------------------------------------|---------------------------|
|                                                                                                    | > artikel toevoeg         |
|                                                                                                    | > <u>Uitloggen</u>        |
|                                                                                                    | _                         |
| The second second second second second second second second second second second second second second second s                          | Laatste ber               |
| Aanvragen visum (toeristenkaart) Cuba                                                                                                   | > Aanvragen vis           |
| 📅 29 april 2015   🧷                                                                                                    | Cuba                      |
| Last Name                                                                                                    | > De vlucht Am            |
|                                                                                                    | Met KLIVI gebo            |
|                                                                                                    | Mijn liefde vor           |
|                                                                                                    | Change of pla             |
| VISA - TARJETA DEL TURISTA VISA - TARJETA DEL TURISTA                                                                                   |                           |
| MUSTERMANN SING MUSTERMANN                                                                                                    | <b>c c</b> <del>0</del> + |
|                                                                                                    |                           |
| Difference 11 10 1973                                                                                                    |                           |
|                                                                                                    | We hebben 3 leze          |
| DEUTSCH USO OFICIAL BITRICA                                                                                                    |                           |
|                                                                                                    |                           |
| Passport No.                                                                                                    |                           |
|                                                                                                    |                           |
| Bron foto                                                                                                    |                           |
| Cuba is een van de weinige landen waarvoor Nederlanders nog een visum, ook toeristenkaart                                               |                           |
| genoemd, moeten hebben. Om te voorkomen dat je in de toekomst problemen krijgt als je de                                                |                           |
| Verenigde Staten wilt bezoeken, bestaat de toeristenkaart uit een los blaadje. Hierdoor komt er géén stempel of sticker in je paspoort. |                           |
| Wanneer je een georganiseerde reis boekt, kan het zijn dat de toeristenkaart is inbegrepen. Als je dat                                  |                           |
| niet zeker weet, vraag het gewoon even na bij de reisorganisatie waar je geboekt hebt.                                                  |                           |

Ps. Ik heb ook meteen de bron van de foto toegevoegd omdat ik deze foto niet zelf heb gemaakt.